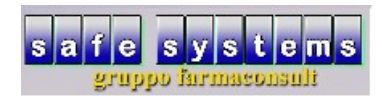

## **ORDINE A DITTA CON CONSEGNE FRAZIONATE**

• Preparare un ordine con la consueta procedura: "Ordini"-"INS"-inserire il nome della ditta

| 🗹 farmacon | nsult - Safe Systems s.a.s - op | peratore roberto    |                |                  |                                  |                     |
|------------|---------------------------------|---------------------|----------------|------------------|----------------------------------|---------------------|
|            |                                 |                     |                |                  |                                  |                     |
|            |                                 |                     |                |                  |                                  |                     |
|            |                                 |                     |                |                  |                                  |                     |
|            | versione programma              | 2020 Giugno (v.1.h) |                |                  | Θ                                |                     |
|            |                                 |                     |                |                  |                                  |                     |
|            | \\ vendita                      | 🧊 ordini            | tariffazione   | 🍩 banca dati     | 🧊 gestione ssn                   |                     |
|            | statistiche                     | arenda              | 🥏 contabilità  | multifarmacia    |                                  |                     |
|            | Statistiche                     | agenua              |                | muturarmacia     | Jocumentazione                   |                     |
|            | 🚺 prodotti                      | Itte                | 🛐 clienti      | 🛃 storico prezzi | 🕞 documenti                      |                     |
|            |                                 |                     |                |                  |                                  |                     |
|            | 💿 telefono                      | calcolatrice        | 🙀 prg esterni  | 🙀 file manager   | 🗾 lista terminali                |                     |
|            |                                 |                     |                |                  |                                  |                     |
|            | Salvataggi                      |                     | 🔍 monitoraggio | assistenza       | ine lavoro                       |                     |
|            | •                               |                     | 0              |                  |                                  |                     |
|            |                                 |                     |                |                  |                                  |                     |
|            |                                 |                     |                |                  |                                  |                     |
|            |                                 |                     |                |                  |                                  |                     |
| opzioni    |                                 |                     |                |                  | terminale 7 - operatore R - data | 08-07-20            |
| 🕘 [        | 🔈 🥭 ൮                           | 💊 🔕 🛣 📔             |                | C                | 🗙 😒 🔤 🦉 🛎 🔊 🔽 🍉 😭                | 15:35<br>08/07/2020 |

(Fig. 1)

| farmaconsult - Safe Systems s.a.s - operatore roberto |                                     |                                           |
|-------------------------------------------------------|-------------------------------------|-------------------------------------------|
| ordini multifarmacia utilità altre procedure          |                                     | 0 0 0                                     |
| nuovo registrazione 🖉 unisce                          | ot/dett 🈂 docum. elenco importa arc | :h./all./vis.                             |
| •                                                     | proposta ordine                     |                                           |
|                                                       | ditta » BAYER SPA 🗢                 |                                           |
|                                                       | □ concessionario                    | HIVI                                      |
|                                                       | r⊽ nessuna proposta                 |                                           |
| 4                                                     | Г                                   |                                           |
| 2 ordini 3 speciali 4 mag. interno 5 carico           | ⊢ farmaco etico                     |                                           |
| ditta n ir                                            | r farmaco generico                  | » <u>•</u>                                |
|                                                       | 🗆 parafarmaco                       | ditta »                                   |
|                                                       | □ omeopatico                        | bolla                                     |
|                                                       | □ veterinario                       | fattura                                   |
|                                                       | ☐ farmaco non mutuab.               | data                                      |
|                                                       |                                     | scad                                      |
|                                                       |                                     | 4%                                        |
|                                                       |                                     | 10%                                       |
|                                                       | Qk Annulla                          | 22%                                       |
|                                                       |                                     | 5%                                        |
|                                                       |                                     | 0%                                        |
|                                                       |                                     | TOT                                       |
| situazione ordini                                     |                                     | terminale 7 - operatore R - data 08-07-20 |
| 🚳 🗐 🍳 🖸 👙 💽 👔                                         |                                     | 🖸 🗙 😪 🖾 💐 🧱 🌦 🔊 № 🏗 🎼 🖘 15:35 🛛           |
| (Fig. 2)                                              |                                     |                                           |

- Prima di inserire le quantità di ciascun prodotto da ordinare, posizionarsi sulla scheda "parametri" in alto a destra, cliccare sull'icona raffigurante il calendario a lato della voce "consegna"
- Si aprirà la finestra di configurazione delle consegne: inserire le consegne accordate (anche indicative) per permettere al programma di attivare la funzione "consegne multiple"

| 🧊 farmaconsult - Safe Systems s.a.s - operatore roberto                                                      |                                                                                                    |                                                                                                    |
|----------------------------------------------------------------------------------------------------|----------------------------------------------------------------------------------------------------|----------------------------------------------------------------------------------------------------|
| proposta rielabora informazioni stampe penna ottica                                                          | ordinamento utilità utilità varie                                                                                                    | <b>e e</b>                                                                                                    |
| rielabora 🗅 trasmetti 🥞 memorizza 🎇 carica 🧯                                                                 | l sospendi  🍇 €/sconto 🛛 छि्र prezzi 🇊 annulla l'orc                                                                                                    | line                                                                                                    |
| venduto mensile F2 acquist. mensile F2 dettaglio movimen<br>12 mesi prec.<br>ago set ott nov dic gen feb mar | 1 consegne Image: consegne   data 31-07-20   data 31-08-20   data 0-09-20   data -   data -   data -   data -   data -   data -   data -   data -   data -   data -   data -   data -   data - | tot. F5 sc. parametri<br>ditta BAYER SPA<br>imp. min.<br>quantità<br>copertura<br>sconto<br>pagamento<br>consegna<br>consegna<br>coeff. ricarico |
| prodotto 1 - 1 giac. pezzi                                                                                   | data<br>data<br>data 9zzo v % ≜ g %/€                                                                                                    | pz %/€ pz %/€ note                                                                                                    |
|                                                                                                    | data Y u                                                                                                    |                                                                                                    |
| situazione ordini bayer spa                                                                                  |                                                                                                    | terminale 7 - operatore R - data 08-07-20                                                                                                    |
| 🐵 📋 🧿 ⋵ 🖸 🖕 🔄 🔂 🗎                                                                                            | 0 🗴                                                                                                    | 🕻 🕑 🔤 🍔 🧱 🎘 💫 🔽 🏴 🏣 🌗 15:51 🗍<br>08/07/2020                                                                                                    |

• A questo punto, ogni volta che si inserisce la quantità TOTALE da ordinare, apparirà una finestra "consegne", da compilare con le quantità concordate per ciascuna consegna.

Il programma calcolerà automaticamente la differenza di pezzi mancanti per raggiungere il totale dei pezzi ordinati.

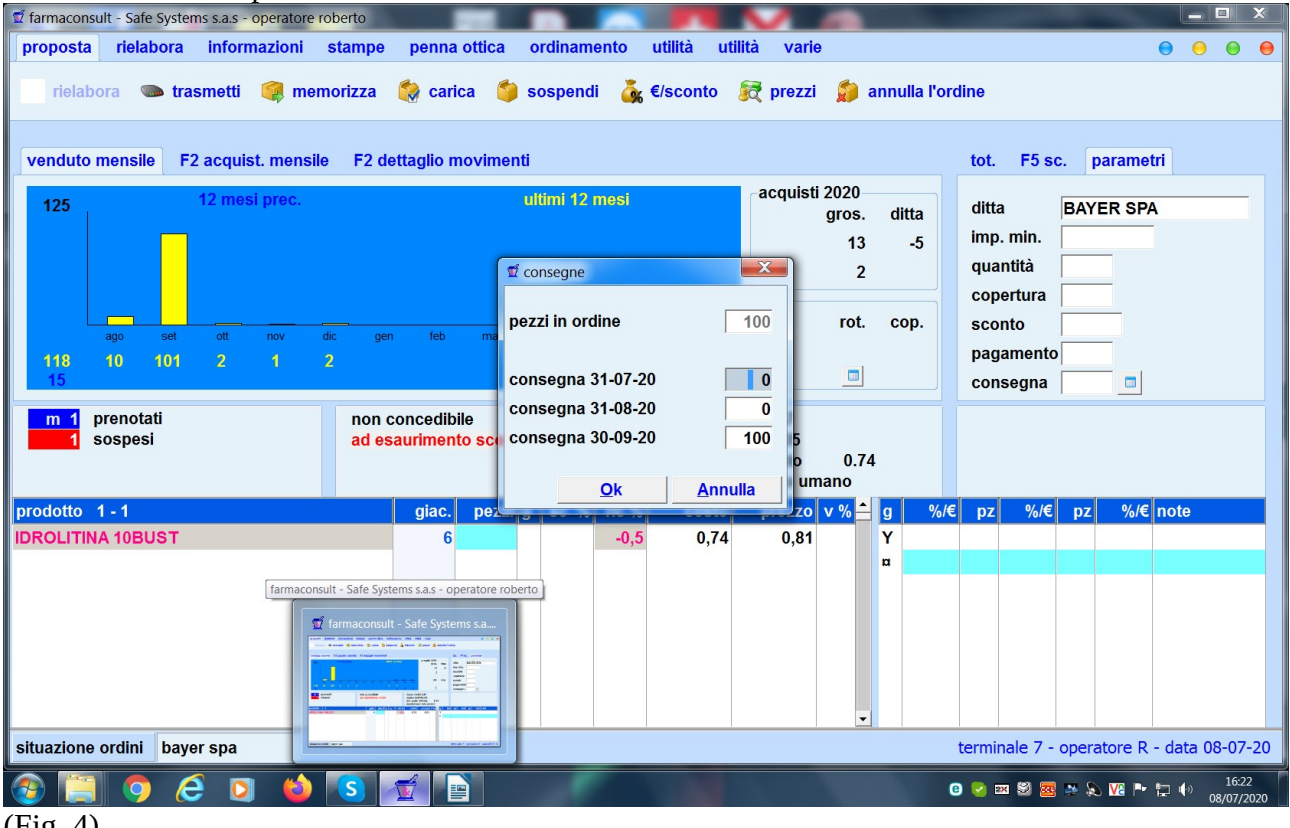

(Fig. 4)

| farmaconsult - Safe Systems s.a.s - operatore roberto |                                    |                              |                                         |
|-------------------------------------------------------|------------------------------------|------------------------------|-----------------------------------------|
| proposta rielabora informazioni stampe                | penna ottica ordinamento utilità u | itilità varie                | 000                                     |
| rielabora 🌑 trasmetti 🥥 memorizza                     | 🦃 carica 🏼 🧐 sospendi 🛛 💑 €/sconto | 😥 prezzi 🛛 🎘 annulla l'ordin | 10                                      |
| venduto mensile F2 acquist. mensile F2 de             | ettaglio movimenti                 |                              | tot. F5 sc. parametri                   |
| 125 12 mesi prec.                                     | ultimi 12 mesi                     | acquisti 2020                | ditta BAYER SPA                         |
|                                                       |                                    | 13 -5                        | imp. min.                               |
|                                                       | 🗊 consegne                         | 2                            | quantità                                |
|                                                       |                                    |                              | copertura                               |
| ago set ott nov dic gen                               | n feb ma                           | 100 rot. cop.                | sconto                                  |
| 118 10 101 2 1 2<br>15                                | consegna 31-07-20                  | 50                           |                                         |
|                                                       | consegna 31-08-20                  | 30                           |                                         |
| 1 sospesi ad es                                       | aurimento sci consegna 30-09-20    | 20 5                         |                                         |
|                                                       |                                    | o 0.74                       |                                         |
| prodotto 1 - 1                                        | giac. pez                          | zo v % ≜ g %/€               | pz %/€ pz %/€ note                      |
| IDROLITINA 10BUST                                     | 6 -0,5 0,74                        | 0,81 Y                       |                                         |
|                                                       |                                    | α                            |                                         |
|                                                       |                                    |                              |                                         |
|                                                       |                                    |                              |                                         |
|                                                       |                                    |                              |                                         |
|                                                       |                                    |                              |                                         |
| situazione ordini baver spa                           |                                    | te te                        | rminale 7 - operatore R - data 08-07-20 |
|                                                       |                                    |                              |                                         |
|                                                       |                                    | 0                            | ✓ № 2 2 2 № № № № № № 08/07/2020        |
| (Fig. 5)                                              |                                    |                              |                                         |

| •                | Termin                             | ata la       | com         | pilazi         | one d                                | ell'o         | rdine      | men             | norizza                                       | are la pi                                          | ropo                               | sta                 |         |                                                      |         |           |          |                   |     |
|------------------|------------------------------------|--------------|-------------|----------------|--------------------------------------|---------------|------------|-----------------|-----------------------------------------------|----------------------------------------------------|------------------------------------|---------------------|---------|------------------------------------------------------|---------|-----------|----------|-------------------|-----|
| 🗹 farmacon       | sult - Safe Syste                  | ms s.a.s - o | peratore re | oberto         |                                      |               |            |                 |                                               |                                                    |                                    |                     |         |                                                      |         |           |          |                   | X   |
| proposta         | rielabora                          | inform       | azioni      | stampe         | penna                                | ottica        | ordinam    | ento            | utilità u                                     | tilità varie                                       | e                                  |                     |         |                                                      |         |           | • •      | 0                 | 0   |
| rielat           | oora 💿 tra                         | smetti       | 🧔 men       | norizza        | 籣 caric                              | a 🍏           | sospend    | li 💑            | €/sconto                                      | ह prezzi                                           | ة 😥                                | annulla             | l'ordin | e                                                    |         |           |          |                   |     |
| venduto          | mensile F                          | 2 acquist    | . mensile   | F2 de          | ettaglio m                           | ovimen        | ti         |                 |                                               |                                                    |                                    |                     | t       | ot. F5 s                                             | sc. p   | oaramet   | ri       |                   |     |
| 125              |                                    | 12 mesi      | prec.       | P              |                                      |               | ultimi 12  | mesi            |                                               | acquist                                            | i 2020<br>gros.<br>13<br>2<br>rot. | ditta<br>-5<br>cop. |         | litta<br>mp. min.<br>juantità<br>copertura<br>sconto | BAY     | ER SPA    | <b>x</b> |                   |     |
| <b>118</b><br>15 | ago set<br>10 101                  | ott<br>2     | 1           | aic gen<br>2   | feb                                  | mar           | apr r<br>1 | nag y<br>1<br>5 | giu iug<br>5 5                                |                                                    |                                    |                     | i<br>c  | oagament<br>consegna                                 |         |           |          |                   |     |
| m 1<br>1<br>parz | prenotati<br>sospesi<br>50,30,20 🗲 | 1            |             | non c<br>ad es | oncedibil<br><mark>auriment</mark> e | e<br>o scorte | •          |                 | costo me<br>codice 9<br>prz. publ<br>parafarm | edio 0,67<br>08540305<br>b. deivato<br>naco uso un | 0.74<br>nano                       | 1                   |         |                                                      |         |           |          |                   |     |
| prodotto         | 1 - 1                              |              |             |                | giac.                                | pezzi         | g sc %     | ric %           | costo                                         | prezzo                                             | v %                                | g                   | %/€     | pz %/€                                               | E pz    | %/€       | note     |                   |     |
| IDROLITI         | NA 10BUST                          |              |             |                | 6                                    | 100           |            | -0,5            | 0,74                                          | 0,81                                               | •                                  | Υ                   |         |                                                      |         |           |          |                   |     |
| situazione       | e ordini bay                       | er spa       |             |                |                                      |               |            |                 |                                               |                                                    |                                    |                     | ter     | minale 7                                             | - opera | atore R · | - data 0 | 8-07-             | 20  |
| <b>1</b>         | ] 🧿 🌔                              | 3 🖸          | 6           | S              | <b>T</b>                             |               |            |                 |                                               |                                                    |                                    |                     | 0       | 2 🖂 😂 🧧                                              | e 📪 S   | Va 🖭      | ₽ ()     | 16:23<br>08/07/20 | 020 |
| (Fig. 6          | )                                  |              |             |                |                                      |               |            |                 |                                               |                                                    |                                    |                     |         |                                                      |         |           |          |                   |     |

• Il programma dividerà l'ordine in N Ordini, tanti quante sono le consegne impostate, ognuno con il parziale dei prodotti di ciascuna consegna. Ovviamente gli ordini generati si troveranno in "5 Carico" con l'indicazione della

consegna parziale e la data di consegna concordata (nel campo appunti).

| farmaconsult - Safe Systems s.a.s - operatore r                | roberto          |                  |                      |                   |                                        |
|----------------------------------------------------------------|------------------|------------------|----------------------|-------------------|----------------------------------------|
| ordini multifarmacia utilità altre                             | procedure        |                  |                      |                   | ⊖ ⊖ ⊖                                  |
| 🤹 nuovo 👘 registrazione 🥔 ur                                   | nisce tot/dett   | 실 docum.         | elenco importa       | a arch./all./vis. |                                        |
| Consegna parziale di ordine generato<br>Data consegna 31-07-20 | il 08-07-20      |                  | da fare altri pr     | rogrammi          |                                        |
| Û                                                              |                  |                  | SALVATAGGIO I        | DEGLI ARCHIVI     |                                        |
|                                                                | л                | - F              |                      |                   |                                        |
| 2 ordini 3 speciali 4 mag. interno                             | 5 carico 6 fatte | ure 7 scadenzari | 0                    |                   |                                        |
| ditto                                                          | importe          | hollo 1 f        | -                    | oro ty            |                                        |
|                                                                | n importo        |                  | attura di data txi » | ditta :           | » BAYER SPA                            |
| BAYER SDA                                                      | » 24.30          |                  |                      | bolla             |                                        |
| BAYER SpA                                                      | » 16.21          |                  | 2.2                  | fattur            |                                        |
|                                                                |                  |                  |                      | data              | 08-07-20                               |
|                                                                |                  |                  |                      | Cata              | 24.07.20                               |
|                                                                |                  |                  |                      | scau.             | 31-07-20                               |
|                                                                |                  |                  |                      | 4%                |                                        |
|                                                                |                  |                  |                      | 10%               | 36.82 40.51                            |
|                                                                |                  |                  |                      | 22%               |                                        |
|                                                                |                  |                  |                      | 50/               |                                        |
|                                                                |                  |                  |                      | 5%                |                                        |
|                                                                |                  |                  |                      | 0%                |                                        |
|                                                                |                  |                  |                      | тот               | 36,82 40,51                            |
| situazione ordini                                              |                  | _                |                      | termi             | nale 7 - operatore R - data 08-07-20   |
|                                                                | S 🛣 🖻            |                  | 100                  | 0 😒               | 22 🗐 🚾 🐡 💫 🔽 🏲 譚 🌗 16:25<br>08/07/2020 |

(Fig. 7)

| 🗹 farmaconsult - Safe Systems s.a.s - operatore ro | bert     | 0              |           | ٦   |         |     |           | 1    |                |                               | <u> </u>            |        | . 💷 🗖           | x         |
|----------------------------------------------------|----------|----------------|-----------|-----|---------|-----|-----------|------|----------------|-------------------------------|---------------------|--------|-----------------|-----------|
| ordini multifarmacia utilità altre p               | oroc     | edure          |           |     |         |     |           |      |                |                               |                     | 0      | •               | 0         |
| 🤹 nuovo 👘 registrazione 🥔 un                       | sce      | tot/dett       | 실 doci    | ım. | elei    | 100 | impo      | orta | arch./all./vis |                               |                     |        |                 |           |
| Consegna parziale di ordine generato il            | 08-      | 07-20          |           |     | -       | da  | fare altr | i pr | ogrammi        |                               |                     |        |                 |           |
| Data consegna 31-08-20                             |          |                |           |     | Ŧ       | s/  | ALVATAGG  | 10   | DEGLI ARCHIVI  |                               |                     |        |                 |           |
|                                                    |          | л              |           |     | F       |     |           |      |                |                               |                     |        |                 |           |
| 2 ordini 3 speciali 4 mag. interno                 | 5        | carico 6 fatte | ure 7 sca | ade | nzario  |     |           |      |                |                               |                     |        |                 |           |
| ditta                                              | n        | importo        | bolla     | !   | fattura | d   | data tx   | »    | ora tx 🛛 » 📤   |                               |                     |        |                 |           |
| BAYER SpA                                          | »        | 40,51          |           |     |         |     |           |      |                | ditta »                       | BAYER SPA           |        |                 |           |
| BAYER SpA 🗲                                        | <b>»</b> | 24,30          |           |     |         |     |           |      |                | bolla                         |                     |        |                 |           |
| BAYER SpA                                          | »        | 16,21          |           |     |         |     |           |      |                | fattura                       |                     |        |                 |           |
|                                                    |          |                |           |     |         |     |           |      |                | data                          | 08-07-20            |        |                 |           |
|                                                    |          |                |           |     |         |     |           |      |                | scad.                         | 31-08-20            |        |                 |           |
|                                                    |          |                |           |     |         |     |           |      |                | 1%                            |                     |        |                 |           |
|                                                    |          |                |           |     |         |     |           |      |                | 4 /0                          | 00.00               |        | 04.00           |           |
|                                                    |          |                |           |     |         |     |           |      |                | 220/                          | 22,09               |        | 24,30           | -         |
|                                                    |          |                |           |     |         |     |           |      |                | 22%                           |                     |        |                 |           |
|                                                    |          |                |           |     |         |     |           |      |                | 5%                            |                     |        |                 |           |
|                                                    |          |                |           |     |         |     |           |      |                | 0%                            |                     |        |                 |           |
|                                                    |          |                |           |     |         |     |           |      |                | тот                           | 22,09               |        | 24,30           | )         |
| situazione ordini                                  |          |                |           |     |         |     |           |      |                | termina                       | ale 7 - operatore R | - data | 08-07           | -20       |
| 📀 📋 🧿 🙆 💟 👈                                        | S        |                |           |     | -       |     | 10        |      |                | e <table-cell> 🗷</table-cell> | 2 2 2 2 2 2         |        | 16:3<br>08/07/2 | 3<br>2020 |

## (Fig. 8)

| farmaconsult - Safe Systems s.a.s - operatore ro                  | bert     | D               |         |         |        |            |            |               |                               |                     |                              |
|-------------------------------------------------------------------|----------|-----------------|---------|---------|--------|------------|------------|---------------|-------------------------------|---------------------|------------------------------|
| ordini multifarmacia utilità altre p                              | oroc     | edure           |         |         |        |            |            |               |                               |                     | 0 0 0                        |
| 🛸 nuovo 👘 registrazione 🥔 un                                      | sce      | tot/dett        | odocum  |         | elenco | impo       | orta ar    | ch./all./vis. |                               |                     |                              |
|                                                                   |          |                 |         |         |        |            |            |               |                               |                     |                              |
|                                                                   |          |                 |         |         | da     | faro altri | programmi  |               |                               |                     |                              |
| Consegna parziale di ordine generato il<br>Data consegna 30-09-20 | 08-      | 07-20           |         | ^       | Jua    |            | programmi  |               |                               |                     |                              |
| •                                                                 |          |                 |         |         | S      | ALVATAGGI  | O DEGLI AR | CHIVI         |                               |                     |                              |
|                                                                   |          |                 |         |         |        |            |            |               |                               |                     |                              |
|                                                                   |          | _               |         | ~       |        |            |            |               |                               |                     |                              |
| <b>₹</b>                                                          |          | ₽.              |         | •       |        |            |            |               |                               |                     |                              |
| 2 ordini 3 speciali 4 mag. interno                                | 5 0      | arico 6 fatture | 7 scad  | enzario |        |            |            |               |                               |                     |                              |
| ditta                                                             | n        | importo         | bolla ! | fat     | tura d | data tx    | » ora tx   | » 🔺           |                               |                     |                              |
| BAYER SpA                                                         | »        | 40,51           |         |         |        |            |            |               | ditta »                       | BAYER SPA           |                              |
| BAYER SpA                                                         | »        | 24,30           |         |         |        |            |            |               | bolla                         |                     |                              |
| BAYER SPA                                                         | <b>»</b> | 16,21           |         |         |        |            |            |               | fattura                       |                     |                              |
|                                                                   |          |                 |         |         |        |            |            |               | data                          | 08-07-20            |                              |
|                                                                   |          |                 |         |         |        |            |            |               | scad.                         | 30-09-20            |                              |
|                                                                   |          |                 |         |         |        |            |            |               | 4%                            |                     |                              |
|                                                                   |          |                 |         |         |        |            |            |               | 10%                           | 14,73               | 16,21                        |
|                                                                   |          |                 |         |         |        |            |            |               | 22%                           |                     |                              |
|                                                                   |          |                 |         |         |        |            |            |               | 5%                            |                     |                              |
|                                                                   |          |                 |         |         |        |            |            |               | 0%                            |                     |                              |
|                                                                   |          |                 |         |         |        |            |            | -             | тот                           | 14,73               | 16,21                        |
| situazione ordini                                                 |          |                 |         |         |        |            |            |               | termina                       | ale 7 - operatore R | - data 08-07-2               |
| 📀 📋 🌖 🧷 🖸 📦                                                       | S        |                 |         | •       |        |            |            |               | e <table-cell> 🛛</table-cell> | S 🚾 💀 🔊 🔽 🏴         | 16:34 (+) 16:34<br>08/07/202 |

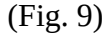

## **IMPORTANTE:**

l'ordine non potrà essere salvato se sono presenti prodotti inseriti più volte. In tal caso sarà necessario controllare ed eliminare (con CANC) i prodotti doppi. Per facilitare l'operazione è possibile utilizzare la funzione "ordinamento"-"prodotto" per riordinare l'elenco in ordine alfabetico e trovare i "doppioni" più rapidamente.